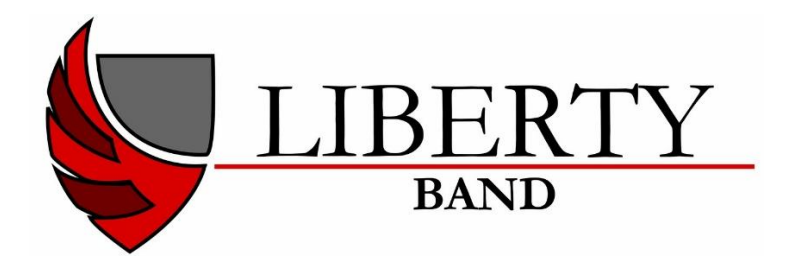

## How to... sign up to volunteer for events in Charms

1. Go to the Charms website:

https://www.charmsoffice.com

- Hover over the blue Login button in the top right hand corner and click on Parents/Students/Members
- 3. Type in the school code LibertyHSBand and click on Enter Charms
- 4. Type in your student's password:

Student Area Password: (Case Sensitive!)

Enter Show Hint

If this is the first time you have logged in to Charms, your password is your ID number.

Initially it is set up as their 6-digit ID number, but if they don't know it or forgot, please email Mr Weaver or president@libertyhsband.com for a password reset.

5. Click on the Volunteer icon:

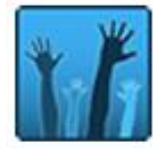

6. Choose an event from the drop-down options and click on the blue button:

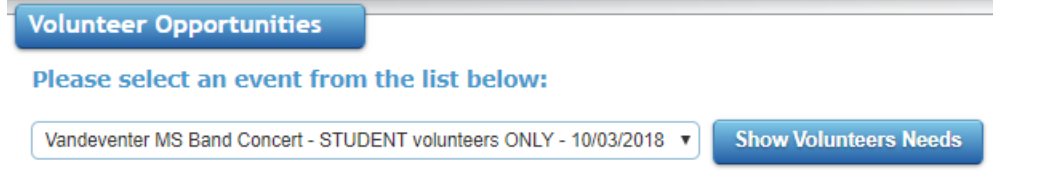

- 7. Type in your name, cell phone and email next to the job you would like to volunteer for and click on the blue sign up button.
- 8. If you have any questions or need further assistance, please email the volunteer coordinator at volunteer@libertyhsband.com. Thank you!